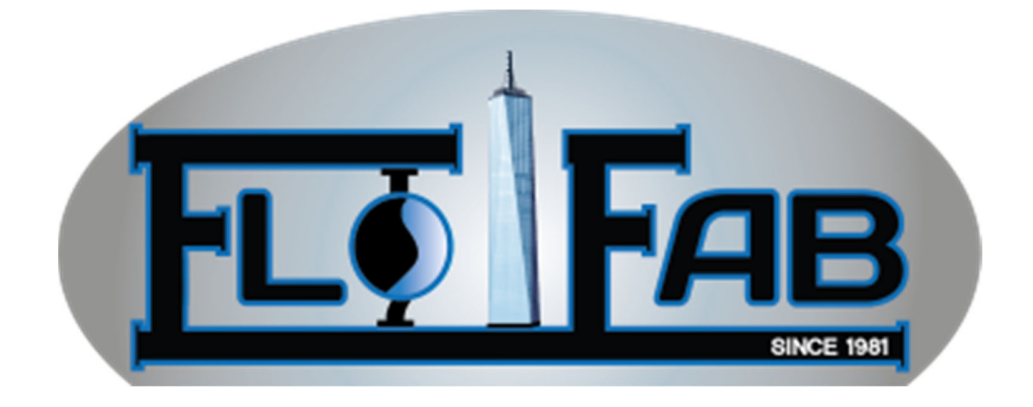

# HMI (Human Machine Interface) System User Manual

March 2021

PAGE: 1

### 1. Screen's Definition :

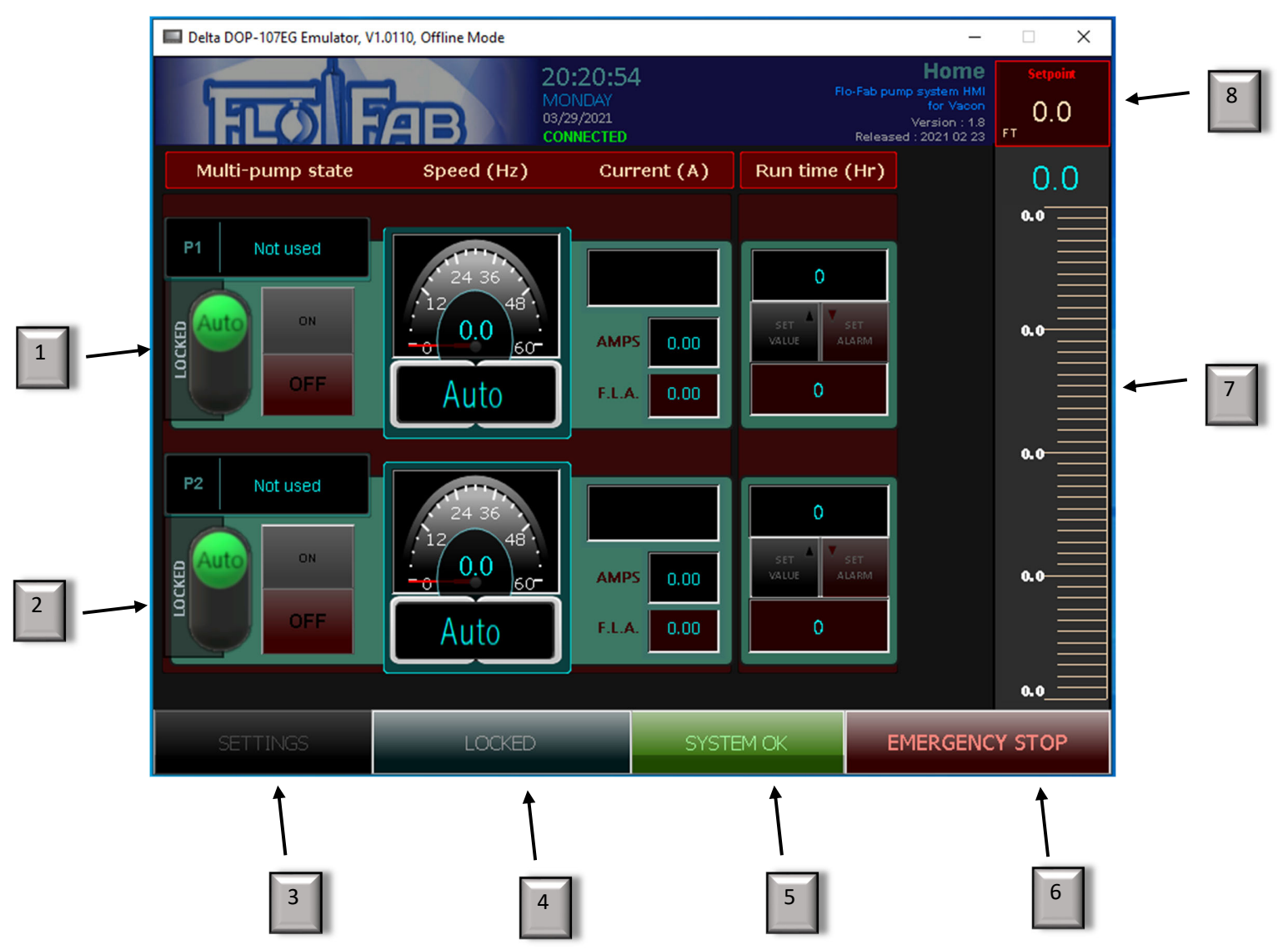

# Main Screen

**1.1** Main screen glossary :

The main screen giving access the system when you press "LOCKED " (#4) screen button.

1: Pump #1: Button "Auto": choose if you want put in automatic mode or manual mode.

2: Pump #2: Button "Auto": choose if you want put in automatic mode or manual mode.

3: Settings: Giving access for all system settings.

4: LOCKED: Security access button. Need to press for accessing HMI System.

5: SYSTEM OK: Define if the system is up and running.

6: EMERGENCY STOP: Press when you want to stop the system in emergency mode.

7: SCALE: Graphic scale.

8: SETPOINT: Setpoint setting that you determine in feet.

# 2. First step: Unlock your screen.

| Delta DOP-107EG Emulator, V | 1.0110, Offline Mode                                                                   |                |         |                         |           | -       |                | × |
|-----------------------------|----------------------------------------------------------------------------------------|----------------|---------|-------------------------|-----------|---------|----------------|---|
| ात्त्व                      | Home<br>Flo-Fab pump system HMI<br>for Vacon<br>Version : 1.8<br>Released : 2021 02 23 |                |         | Setpo<br>FT             | oint<br>O |         |                |   |
| Multi-pump state            | Speed (Hz)                                                                             | Curr           | ent (A) | Run time (              | Hr)       |         | 0.             | 0 |
| P1 Not used                 |                                                                                        |                |         |                         |           |         | 0.0            |   |
|                             | Auto                                                                                   | AMPS<br>F.L.A. | 0.00    |                         | IT<br>RM  |         | 0.0            |   |
| P2 Not used                 | 48 · · · 12 · · · 0.0 · · · 0                                                          | AMPS<br>F.L.A. | 0.00    | O<br>SET A<br>VALUE ALA | T<br>RM   |         | 0.0-<br>0.0-   |   |
| SETTINGS                    | LOCKED                                                                                 |                | SYSTE   |                         | EN        | 1ERGENC | 0.0_<br>Y STOI | > |
|                             | 1                                                                                      |                |         |                         |           |         |                |   |

1

### 2.1: Need to press "LOCKED" function:

### 2.2: Press '1111' (1) for unlock function and press "ENT" (2) :

| 🔲 Delta DOP- | 107EG Emulator, V | 1.0110, Offline | Mode                 |                                          |          |          |                       | -                                                                     |                      | Х       |
|--------------|-------------------|-----------------|----------------------|------------------------------------------|----------|----------|-----------------------|-----------------------------------------------------------------------|----------------------|---------|
| ត្រ          |                   | AB              | 20<br>M<br>03,<br>cc | 0:21:33<br>ONDAY<br>/29/2021<br>DNNECTED | 3        |          | lo-Fab pun<br>Release | Home<br>np system HMI<br>for Vacon<br>Version : 1.8<br>d : 2021 02 23 | Setpoir<br>O.O<br>FT | nt<br>) |
| Multi-p      | oump state        | Spee            | ed (Hz)              | Cur                                      | rent (A) | Run time | (Hr)                  |                                                                       | 0.0                  | C       |
| P1 1         | Not used          | Password        | d                    |                                          |          |          | ×                     |                                                                       | 0.0                  |         |
|              | 0                 | 1               | 2                    | 3                                        | DEL      |          |                       | 0.0                                                                   |                      |         |
|              |                   | 4               | 5                    | 6                                        | 7        | <        | >                     |                                                                       |                      |         |
| P2 1         | Not used          | 8               | 9                    | А                                        | в        | CLR      |                       |                                                                       | 5.0                  |         |
|              | ON                | с               | D                    | E                                        | F        | ENT      |                       |                                                                       | 0.0                  |         |
|              |                   | Auto            |                      | F.L.A. 0.00                              |          | 0        |                       |                                                                       |                      |         |
|              |                   |                 |                      |                                          |          |          |                       |                                                                       | 0.0                  |         |
| SETT         | TINGS             | LOCKED          |                      |                                          | SYS      |          |                       | EMERGENCY STOP                                                        |                      |         |
|              |                   |                 |                      |                                          |          |          |                       |                                                                       |                      |         |
|              |                   |                 |                      | 1                                        |          |          | 1                     |                                                                       |                      |         |

### 2.3: Access to you HMI System:

### After unlocking HMI, you see that the status of the HMI is "UNLOCKED" (1).

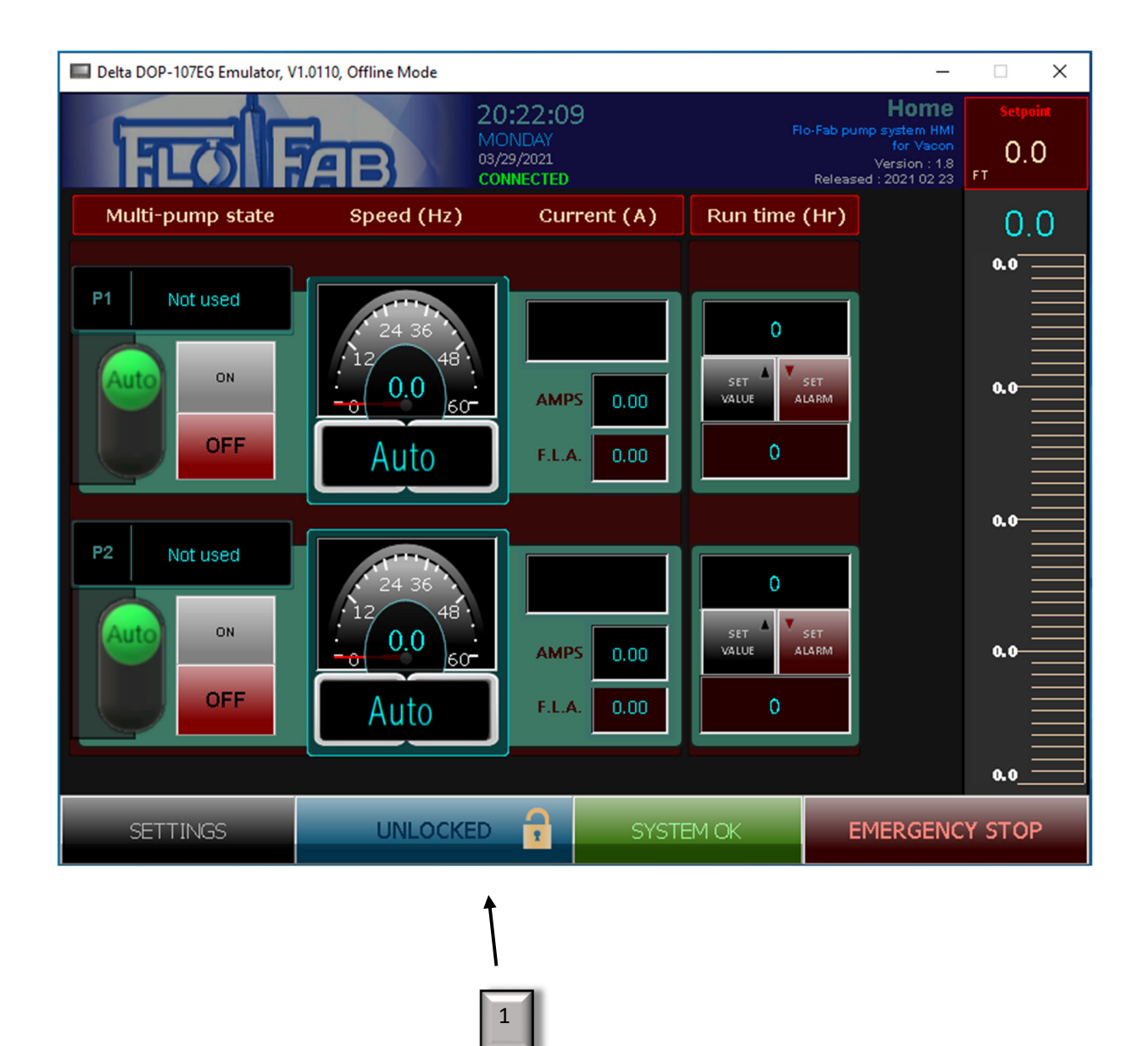

Now, it's time to configure your system.

## 3. Configure you HMI System:

### Go to settings (1):

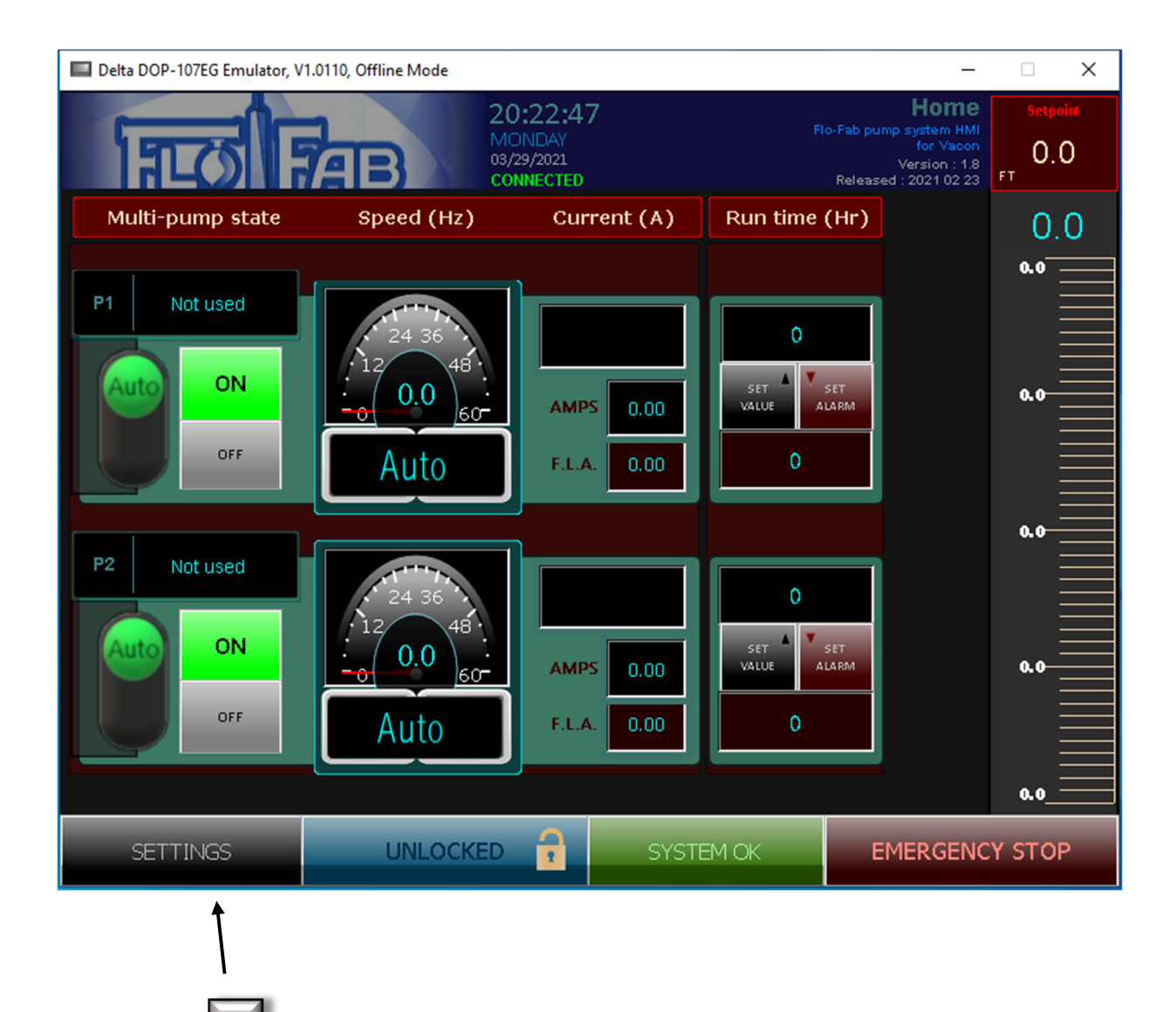

#### **3.1** Discovering Settings.

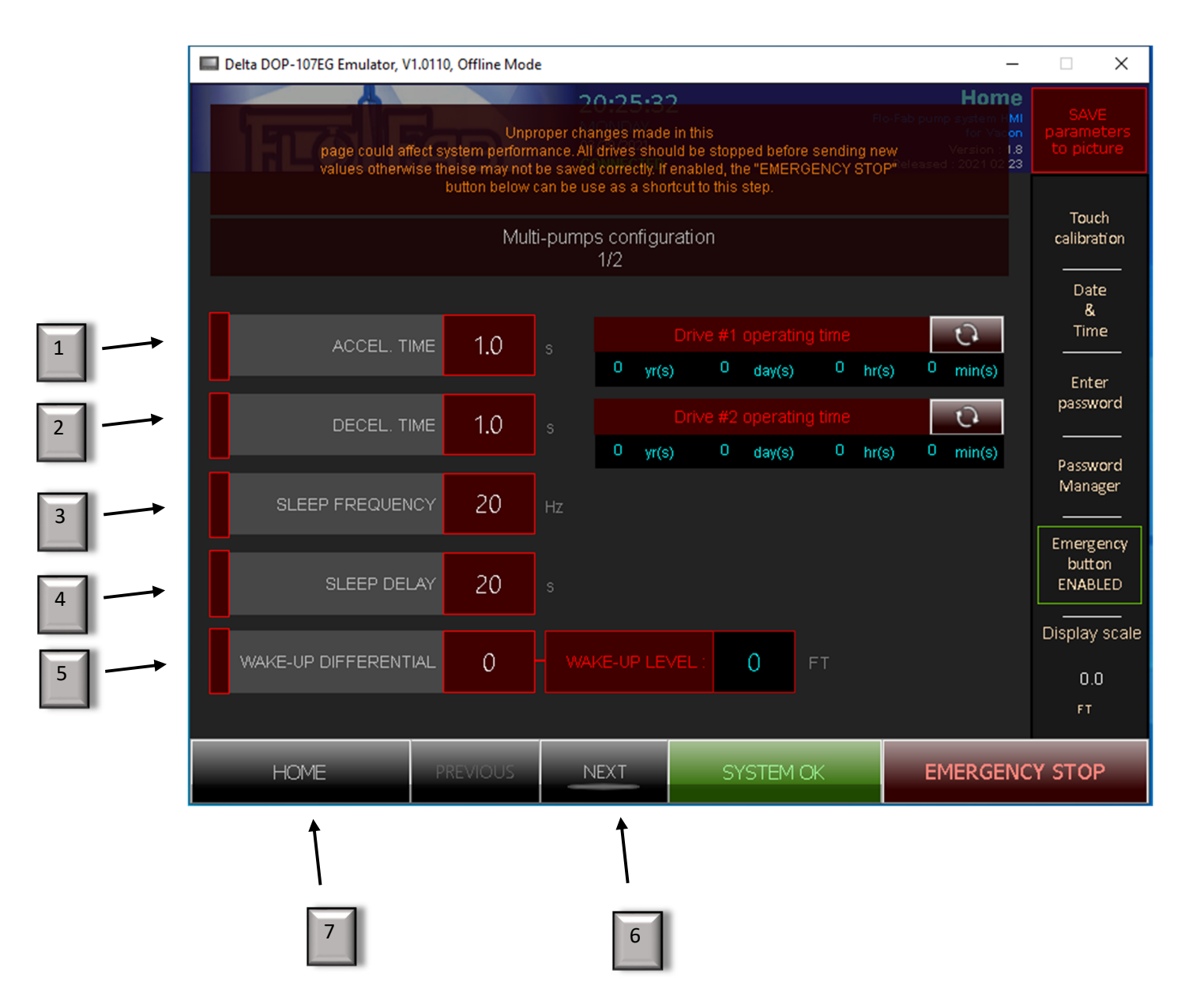

### 3.1 Settings definition.

1: ACCEL. TIME: put number of second that you need for accelation.

**2: DECEL. TIME:** put number of second that you need for deceleration.

**3: SLEEP FREQUENCY:** put number of Hertz for the sleep frequency.

4: SLEEP DELAY: put number of second for sleep delay

5: WAKE-UP DIFFERENTIAL: put number of feet about differential.

6: After finishing enter first page of setting, click "NEXT".

7: Return to home page.

#### 3.3 Settings: second section.

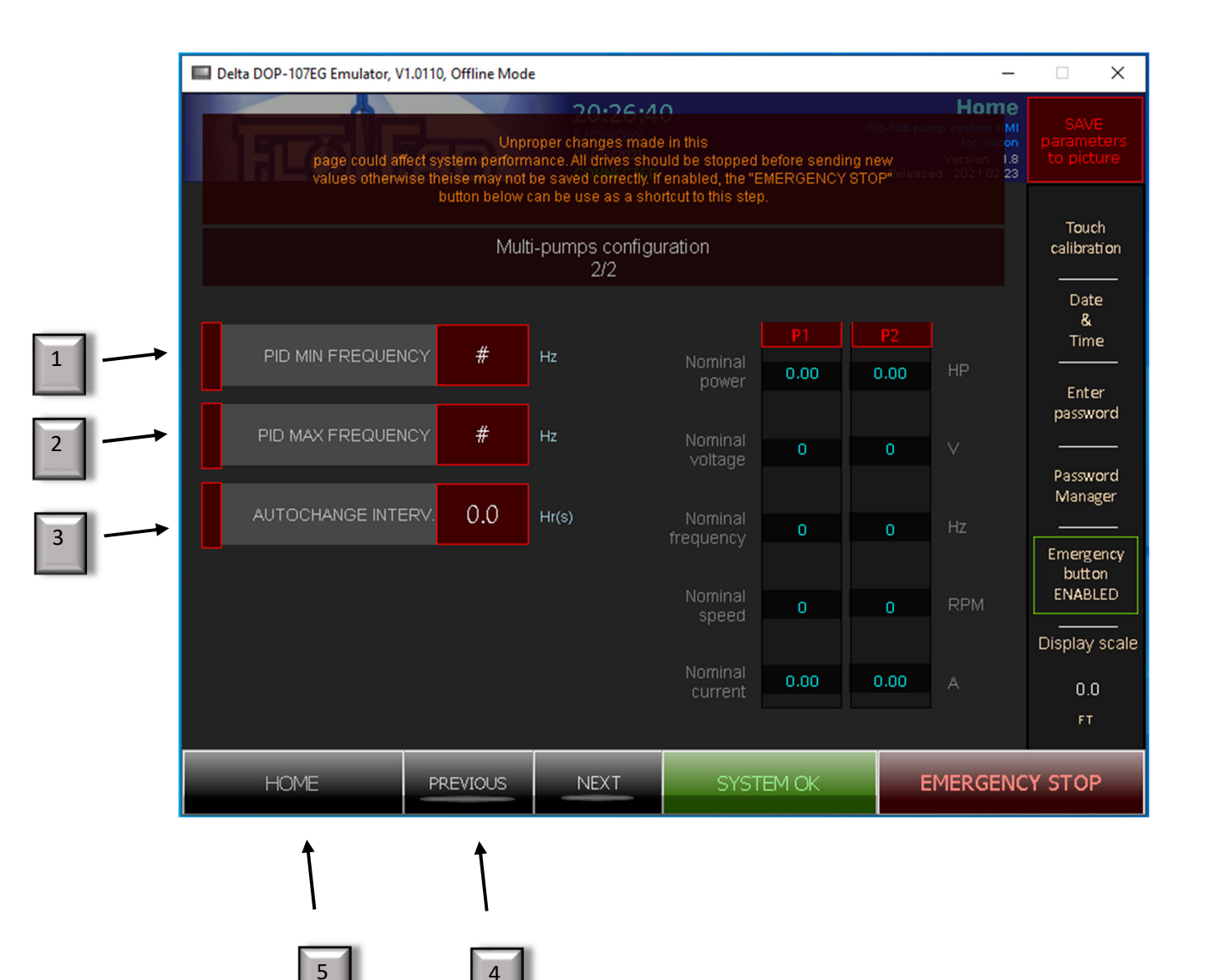

**PAGE: 11** 

3.4 Second section definition.

1: PID MIN FREQUENCY: Put the number of Hertz for minimum frequency.

2: PID MAX FREQUENCY: Put the number of Hertz for maximum frequency.

**3: AUTOCHANGE INTERV.: Put number of hour and minute for auto-change interval.** 

4: You can click PREVIOUS if you want to go first page of settings.

5: You can click HOME to go home page.

## 4.0 Emergency Stop.

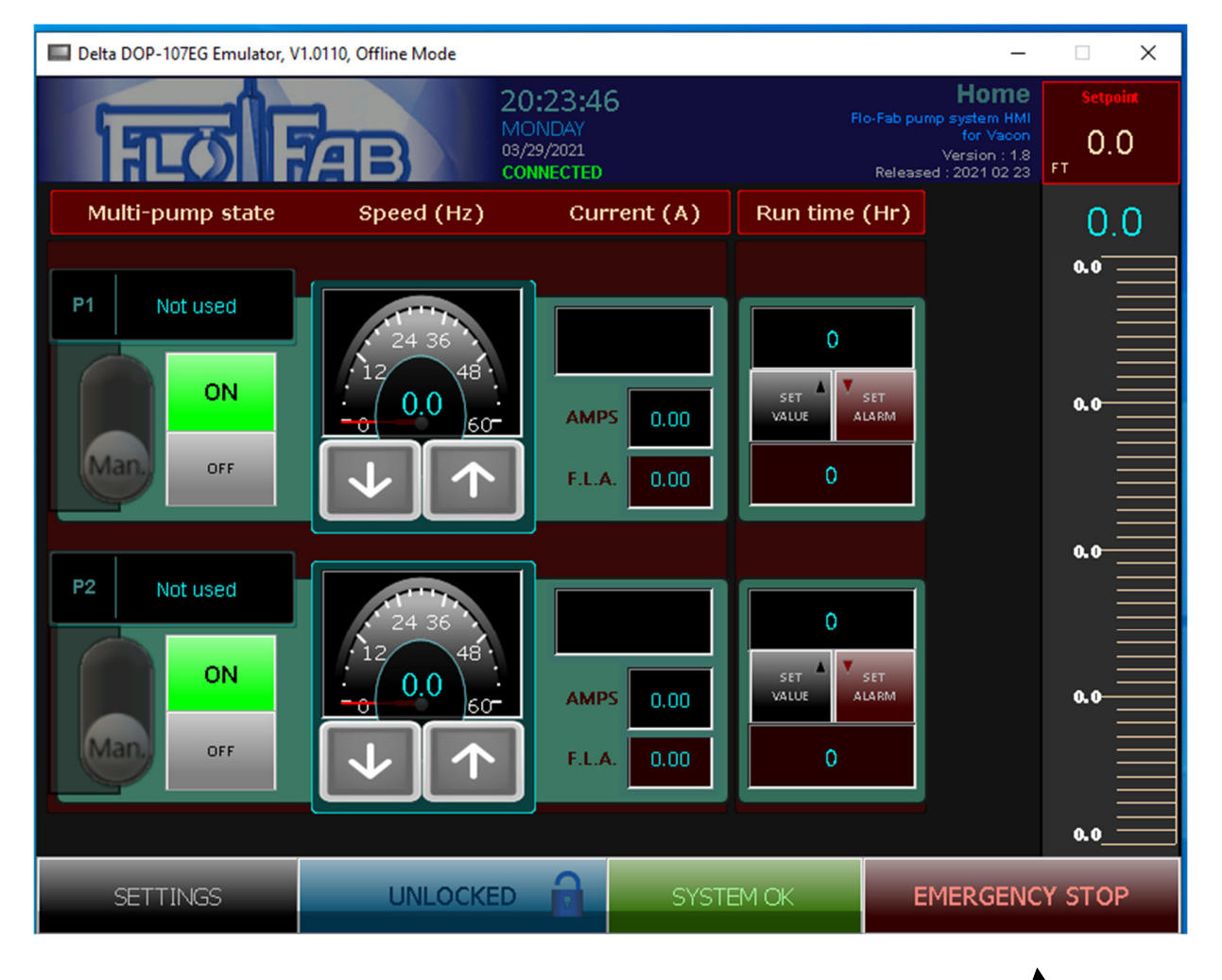

### When you press Emergency Stop button (1), see next page the status:

|   | Delta DOP-107EG Emulator, V | 1.0110, Offline Mode             |                                            |                                  | _ □                                                                    | Х |
|---|-----------------------------|----------------------------------|--------------------------------------------|----------------------------------|------------------------------------------------------------------------|---|
|   | ात्त्व                      |                                  | : <b>11:49</b><br>SDAY<br>0/2021<br>NECTED | Flo-Fab pu<br>Releas             | Home<br>mp system HMI<br>for Vacon<br>Version : 1.8<br>ed : 2021 02 23 | • |
|   | Multi-pump state            | Speed (Hz)                       | Current (A)                                | Run time (Hr)                    | 0.0                                                                    | ) |
| 1 | P1 Not used                 | 24 36<br>12 48<br>0.0 60<br>Auto | AMPS 0.00<br>F.L.A. 0.00                   | O<br>SET A<br>VALUE SET<br>ALARM | 0.0                                                                    |   |
| 2 | P2 Not used                 | 24 36<br>12 48<br>0.0 60<br>Auto | AMPS 0.00<br>F.L.A. 0.00                   | O<br>SET A<br>VALUE ALARM        | 0.0<br>0.0<br>0.0                                                      |   |
|   | SETTINGS                    | UNLOCKED                         | SYST                                       | EM OK                            | STOPPED                                                                |   |

- 1: Pump #1 turns OFF status and close the system.
- 2: Pump #2 turns OFF status and close the system.
- **3: Status of emergency turns to STOPPED.**

For restarting system, click on STOPPED (3) and system will be restarting with the same settings.

3

PAGE: 14